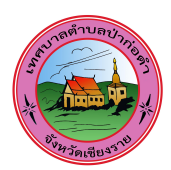

## <u>คู่มือการใช้งานระบบ E-Service ของเทศบาลตำบลป่าก่อดำ</u>

๑.เข้าสู่เว็บไซต์หลักของเทศบาลตำบลป่าก่อดำ <u>https://www.pakordam.go.th/</u>

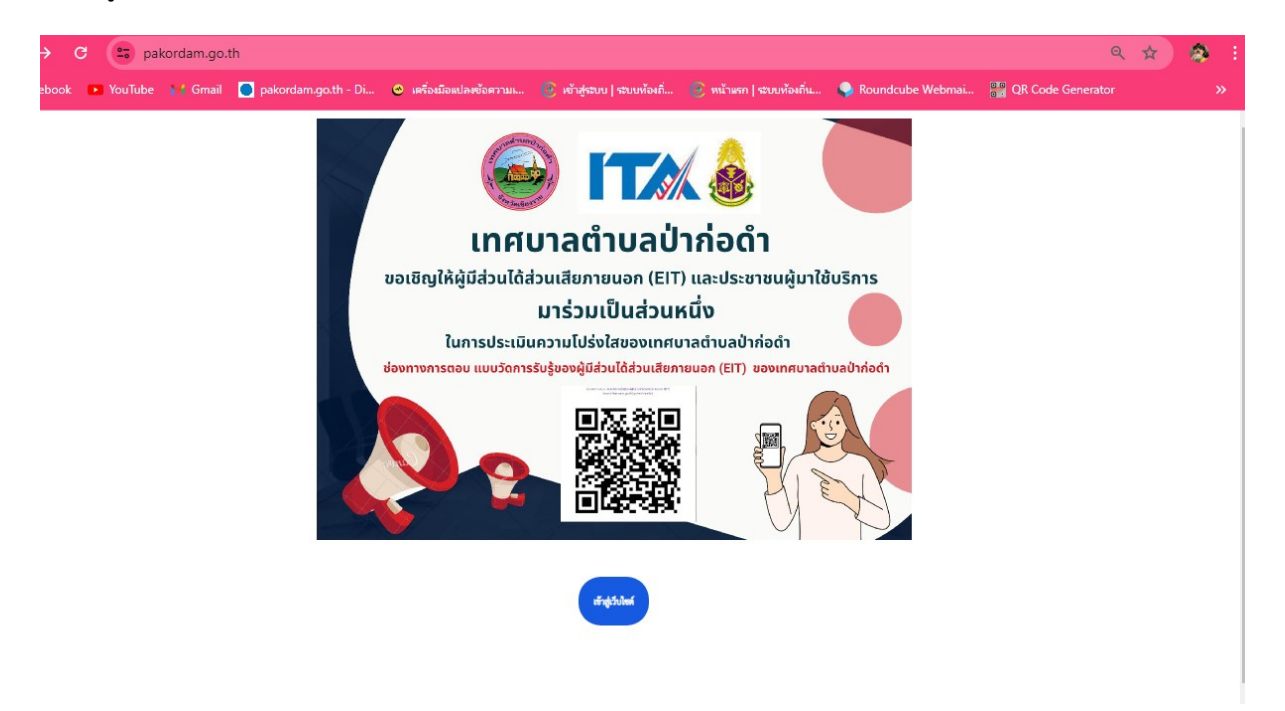

๒.เมื่อเข้าไปแล้วจะพบกับ "หน้าแรก" ของเว็บไซต์เทศบาลตำบลป่าก่อดำ https://www.pakordam.go.th/?index=true

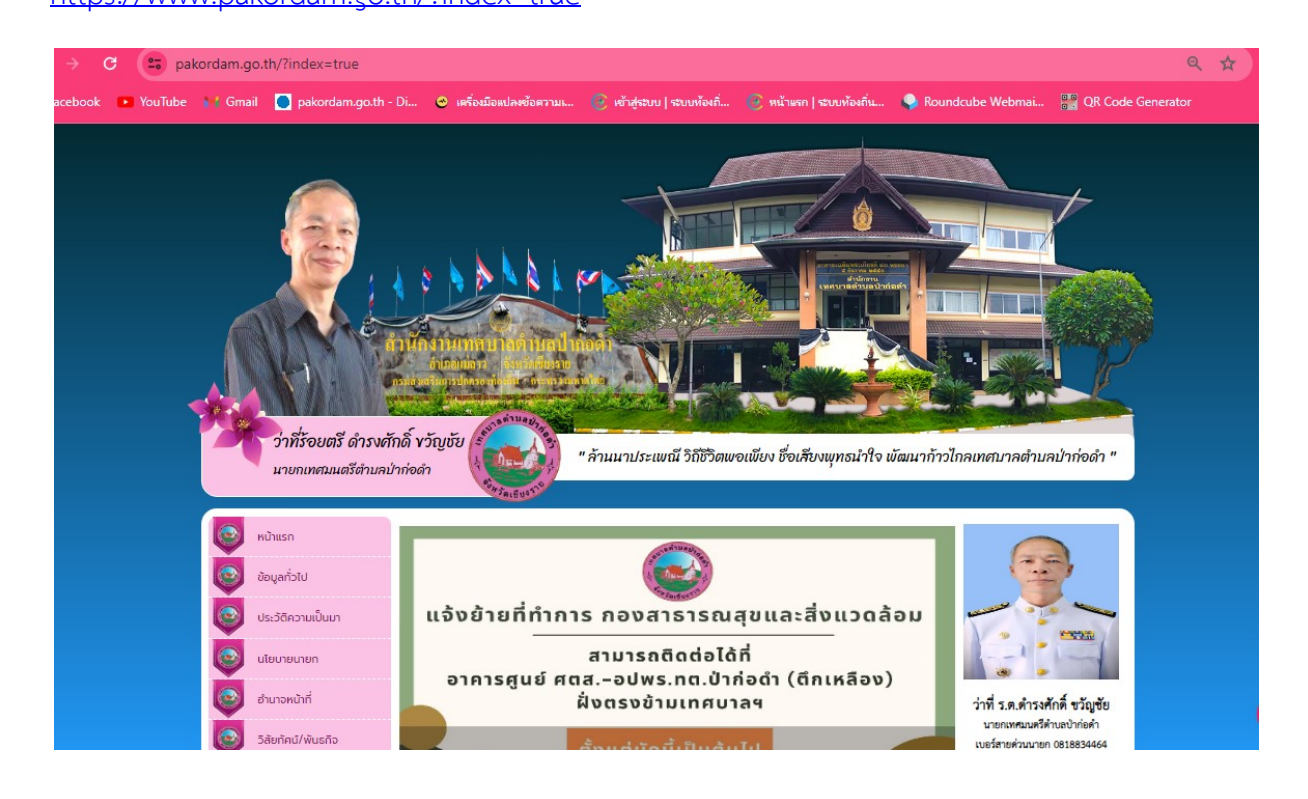

๓.เลื่อนลงไปข้างล่างสุดมุมขวามือ จะพบ "หัวข้อ E-SERVICE บริการอิเล็กทรอนิกส์" (โลโก้สีเขียว)

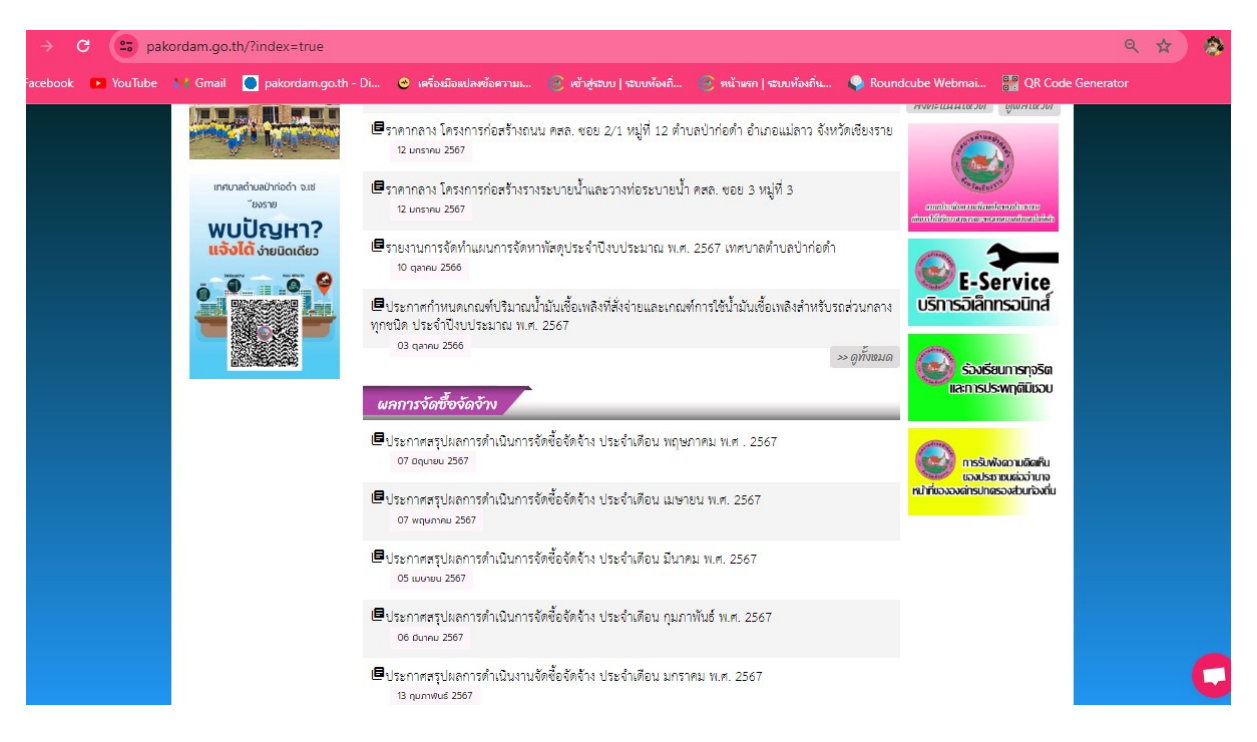

๔.เมื่อกดเข้าไปแล้วจะพบ

ระบบขอรับบริการออนไลน์(E-Service) เทศบาลตำบลป่าก่อดำ อำเภอแม่ลาว จังหวัดเชียงราย

https://docs.google.com/forms/d/e/@FAIpOLSfusiljTiCqOvreadorfFlwdEojs&O-QwyrFROSVIHidqjCCw/viewform

| → C 😑 docs.google.com/forms/d/e/1        | AlpQLSfusiljTiCqOvre91d7fFlwdE0js6Q-QwyrFROSVIHidqjCCw/viewform                                                        | Q | ☆ | ۲ |
|------------------------------------------|----------------------------------------------------------------------------------------------------|---|---|---|
| Facebook 💌 YouTube 🙌 Gmail 🧧 pakordam.go | th - Di 💿 เครื่อเมืองปลงข้อความน 🕑 เข้าสู่ระบบ   ระบบท้องถิ่ 🕑 หน้าแรก   ระบบท้องถิ่น 💊 Roundcube Webmai 🎇 QR Code Gen |   |   |   |
|                                          | ອະບະບຸລະກັບເຈົ້າກາວອອນໃສນ໌(E-Service) ເທສນາສທຳບລະປາກ່ອທຳ ອຳເລຍແມ່ສາວ ຈັ່งหວັດ<br>ເຊິ່ຍເວາຍ                             |   |   |   |
|                                          | guy1412nutdanai@gmail.com ສລັບນັญชั<br>ເວັ້າມ່ໃຫ້รวมกัน                                                                |   |   |   |
|                                          | * ระบุว่าเป็นคำถามที่จำเป็น                                                                                            |   |   | 1 |

-൏-

๕.กรอกข้อมูลส่วนตัว และ เรื่องที่จะขอรับบริการ(เพื่อประโยชน์แก่ท่านโปรดกรอกข้อมูลให้ถูกต้องและครบถ้วน)

| ชื่อ-นามสกุล (ประชาชนผู้มาติดต่อขอรับบริการ) *   |  |
|--------------------------------------------------|--|
| นายทดสอบ ระบบ                                    |  |
| ที่อยู่ *                                        |  |
| 333 ม.8 ต.ปาก่อศา อ.แม่ลาว จ.เชียงราย 57250      |  |
| หมายเลขโทรศัพท์(เข้าหรับเข้าหน้าที่ติดต่อกลับ) * |  |
| 052 029 545                                      |  |
| เรื่องที่จะขอวับบริการ *                         |  |
| 🔘 ขะรับการสนับสนุมระกรระด้า                      |  |
| <ul> <li>จะรับการสนับสนุมรถดับเพลิง</li> </ul>   |  |

## ๖.จากนั้นกดส่ง (เมื่อส่งเสร็จสิ้นแล้ว เจ้าหน้าที่จะติดต่อท่านกลับไปตามเรื่องที่ท่านขอรับบริการ)

| ระบบขอรับบริการออนไลน์(E-Service) เทศบาลตำบลป่าก่อดำ อำเภอแม่ลาว จังหวัด<br>เซียงราย<br>Thanks for submitting your contact info!<br><u>แก้ไขการตอบกลับของคุณ</u><br>เนื้อหานี้มิได้ถูกสร้างขึ้นหรือรับรองโดย Google <u>รายงานการละเมิด - ข้อกำหนดในการให้บริการ</u> - <u>นโยบายความเป็นส่วนตัว</u> |                      |                                                                                                    |
|----------------------------------------------------------------------------------------------------|----------------------|----------------------------------------------------------------------------------------------------|
| Thanks for submitting your contact info!<br><u>แก้ไขการตอบกลับของคุณ</u><br>เนื้อหานี้มีได้ถูกสร้างขึ้นหรือรับรองโดย Google <u>รายงานการละเมิด</u> - <u>ข้อกำหนดในการให้บริการ</u> - <u>นโยบายความเป็นส่วนตัว</u><br>Google ฟอร์ม                                                                  | ระบบขอร้<br>เชียงราย | ับบริการออนไลน์(E-Service) เทศบาลตำบลป่าก่อดำ อำเภอแม่ลาว จังหวัด                                                        |
| <u>แก้ไขการตอบกลับของคุณ</u><br>เนื้อหานี้มิได้ถูกสร้างขึ้นหรือรับรองโดย Google <u>รายงานการละเมิด</u> - <u>ข้อกำหนดในการให้บริการ</u> - <u>นโยบายความเป็นส่วนตัว</u><br>Google ฟอร์ม                                                                                                    | Thanks fo            | r submitting your contact info!                                                                                          |
| เนื้อหานี้มีได้ถูกสร้างขึ้นหรือรับรองโดย Google <u>รายงานการละเมิด</u> - <u>ข้อกำหนดในการให้บริการ</u> - <u>นโยบายความเป็นส่วนตัว</u><br>Google ฟอร์ม                                                                                                    | <u>แก้ไขการต</u>     | อบกลับของคุณ                                                                                                    |
| Google ฟอร์ม                                                                                                    | เนื้อหานี้มิได       | รัถูกสร้างขึ้นหรือรับรองโดย Google <u>รายงานการละเมิด</u> - <u>ข้อกำหนดในการให้บริการ</u> - <u>นโยบายความเป็นส่วนตัว</u> |
|                                                                                                    |                      | Google ฟอร์ม                                                                                                    |
|                                                                                                    |                      |                                                                                                    |

๗.เจ้าหน้าที่ผู้รับเรื่องจะได้รับการแจ้งเตือนผ่านมือถือ**/และ** คอมพิวเตอร์ ได้ทันที

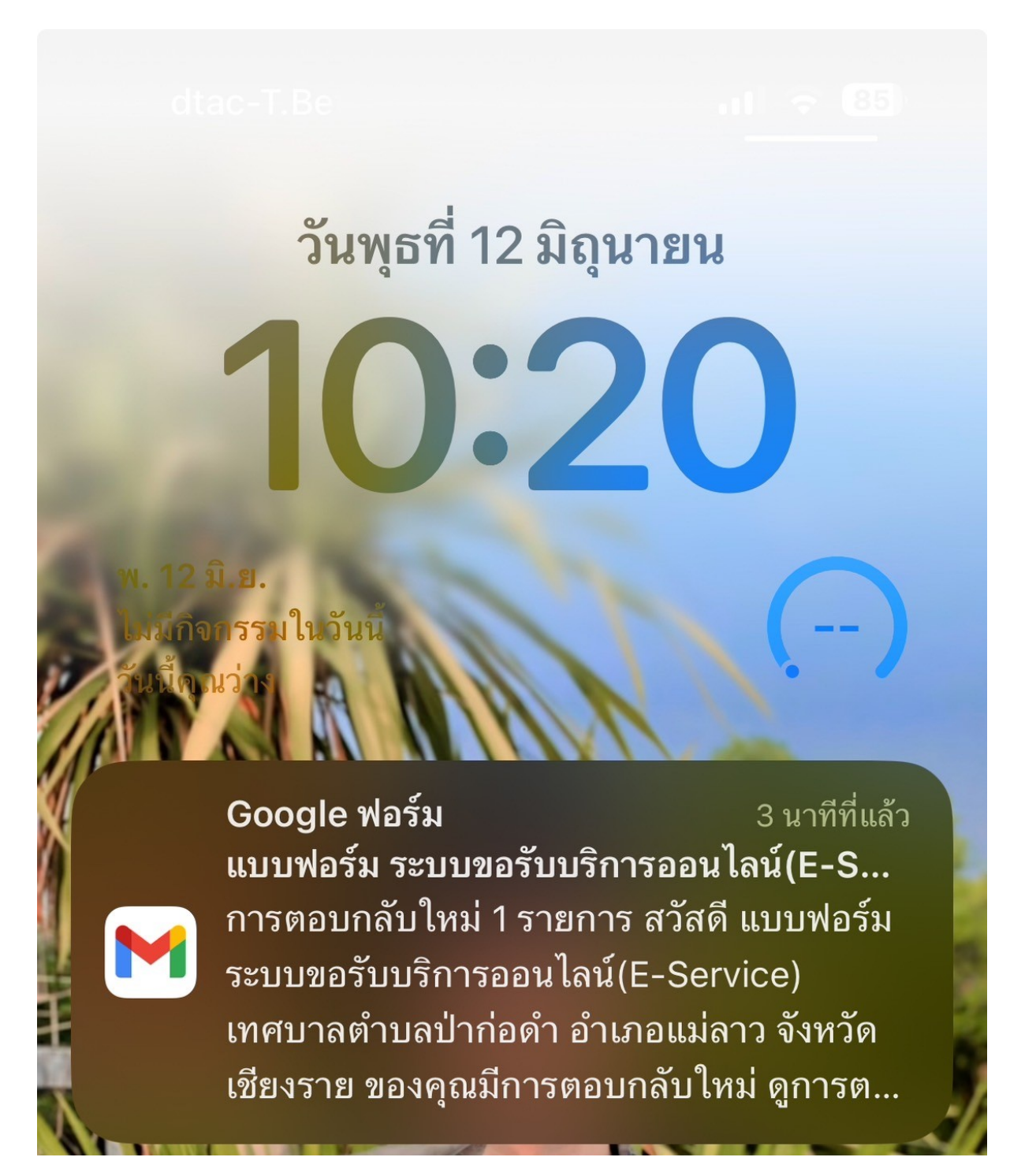